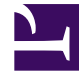

# **GENESYS**

This PDF is generated from authoritative online content, and is provided for convenience only. This PDF cannot be used for legal purposes. For authoritative understanding of what is and is not supported, always use the online content. To copy code samples, always use the online content.

# Composer Help

**Customization Manager** 

# Customization Manager

# Contents

- 1 Customization Manager
  - 1.1 Purpose
  - 1.2 Interface
  - 1.3 Managing Templates
  - 1.4 Customizer Preferences

#### Purpose

Use Customization Manager to store/manage various aspects of your Composer installation that you have customized. You can store/manage the workflow and callflow diagram templates that you create as described in the Diagram Templates topic. topic.

## Interface

The user interface takes the form of the Customization Manager view. To display this view:

- 1. Select Window > Show View > Other.
- In the resulting Show View dialog box, select Customization Manager and click OK. A Customization Manager view appears at the bottom of the Composer window listing registered plug-ins. An example is shown below.

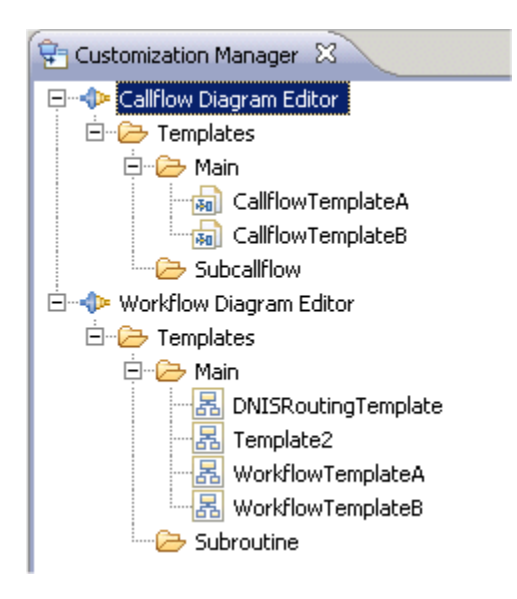

## Managing Templates

You can use this view to manage the workflow and callflow diagram templates that you create as described in the Saving Diagrams as Templates topic. To manage diagram templates:

1. Right-click a callflow or workflow diagram to bring up a menu.

- 2. Select from the following:
  - Edit--Use to edit a selected diagram template.
  - Delete-Use to delete a selected diagram template
  - Add a New File--Use to import a callflow or workflow diagram.
  - Save Selected Item to Disk--Use to save a selected diagram to a disk.
  - Refresh

### Customizer Preferences

To bring up Customizer Preferences:

- 1. Click the **Window** menu.
- 2. Select Preferences.
- 3. Expand **Composer**.
- Select Customizer Preferences. The Customizer Preferences dialog box opens. The Callflow Diagram Editor and Workflow Diagram Editor customization plug-ins are display only and can be used for debugging.

| Hereferences                                                                                                    |                                                                                                    |
|----------------------------------------------------------------------------------------------------|----------------------------------------------------------------------------------------------------|
| type filter text                                                                                                    | Customizer Preferences 🗘 🗢 🔹 💌                                                                                                    |
| <ul> <li>General</li> <li>Ant</li> <li>Composer</li> <li>Business Rules</li> <li>CCXML Files</li> <li>Composer Diagram</li> <li>Configuration Server</li> <li>Configuration Server</li> <li>Context Services</li> <li>Customizer Preference</li> <li>Debugging</li> <li>GRXML Files</li> <li>SCXML Files</li> <li>SCXML Files</li> <li>Security</li> <li>Tomcat</li> <li>YXML Files</li> <li>Ecore Diagram</li> <li>Help</li> <li>Install/Update</li> <li>Java</li> <li>Model Validation</li> <li>openArchitectureWare</li> </ul> | A generic storage system for various Composer customization functions. Plug-ins<br>using the store share configuration across all workspaces.<br>Data is stored at: C:\Documents and Settings\bonniem\user\Composer\cstore<br>Registered Plug-ins<br>The plug-ins listed below are registered for customization services.<br>CallFlow Diagram Editor<br>Workflow Diagram Editor |
| <ul> <li>ein Development</li> <li>ein Run/Debug</li> <li>ein Server</li> </ul>                                                                                                    | Suppress confirmation dialogs                                                                                                    |
| •<br>•                                                                                                    | OK Cancel                                                                                                    |

The Customizer Preferences dialog box:

- Reports on the location of the storage area (cstore directory) on disk. Diagrams that you save as templates are stored here.
- Lists registered plug-ins as shown in the Customization Manager view.
- Allows you to suppress confirmation dialogs associated with plug-ins. If checked, it suppresses the success/failure indicator message when you save a diagram as a template.